# Manual Depósito en Efectivo

1. Cliente ingresa tarjeta y clave de tarjeta

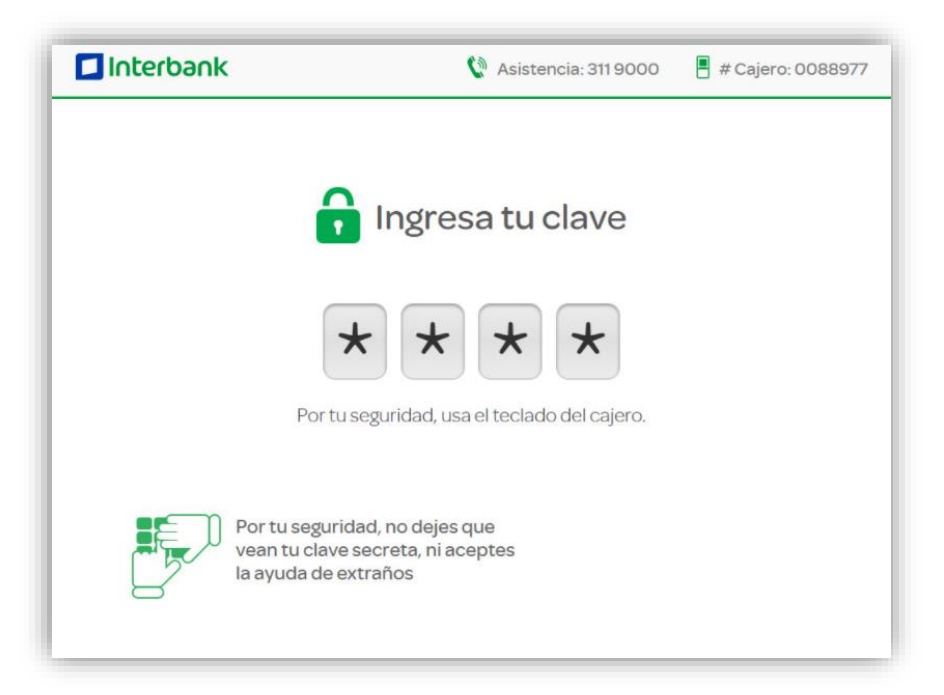

2. Cajero muestra menú principal y cliente selecciona "Deposita"

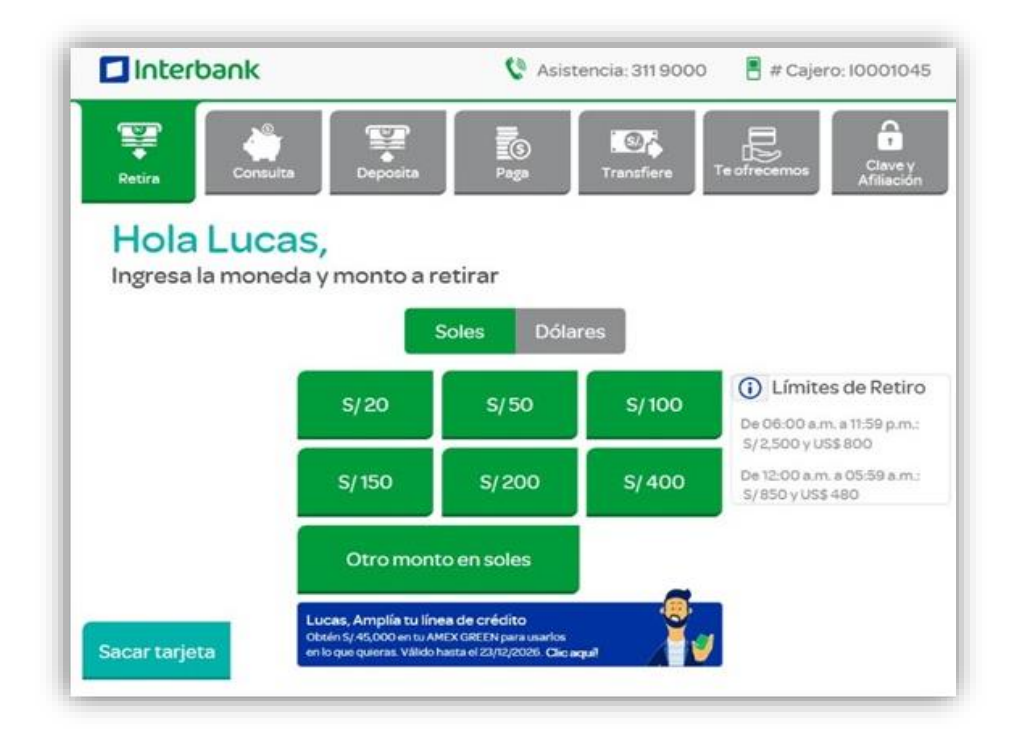

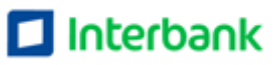

3. Cajero muestra la opción de efectivo. Cliente selecciona la opción "Efectivo"

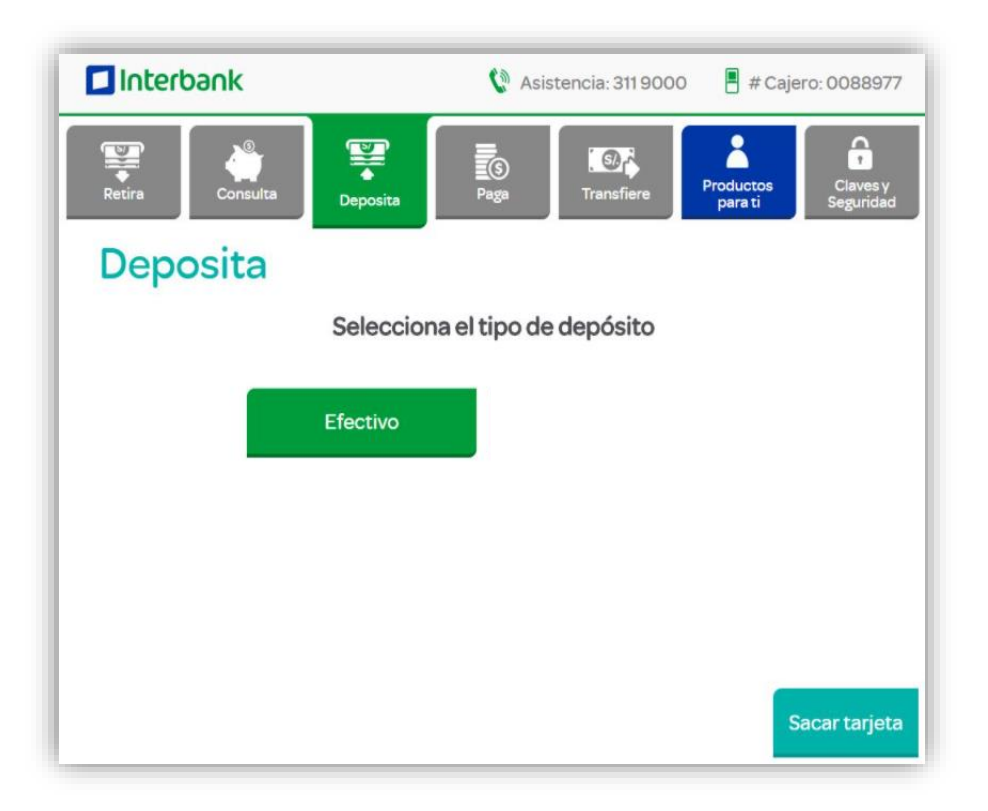

4. Cajero muestra tres opciones. Cliente selecciona "A otra cuenta Interbank"

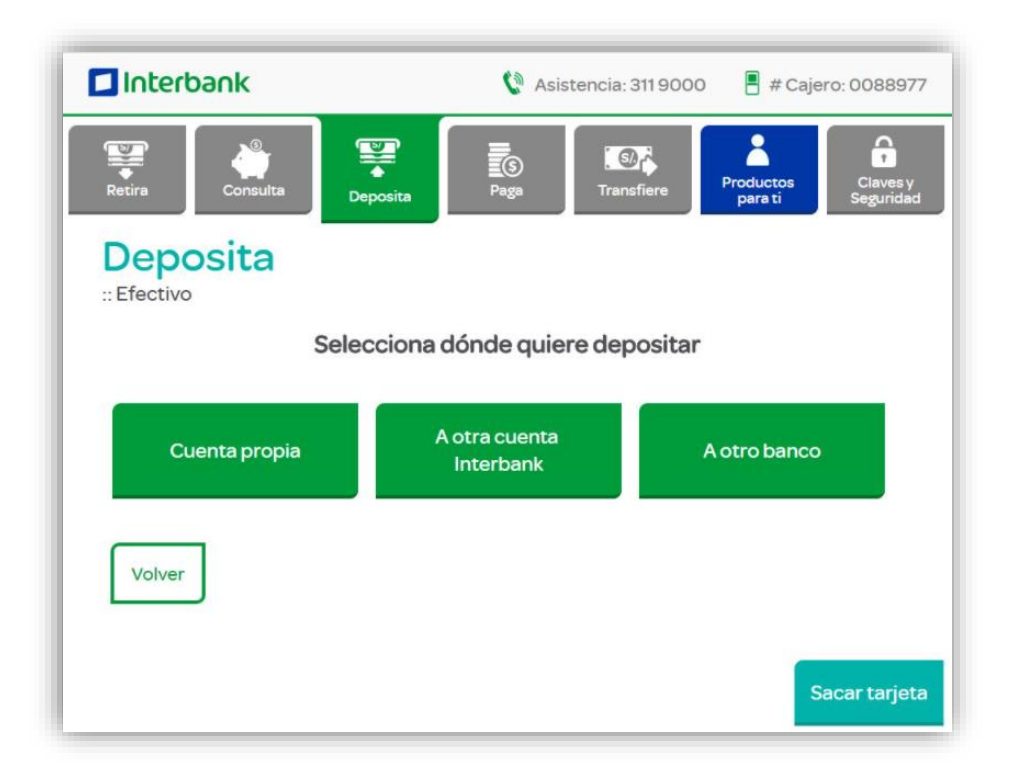

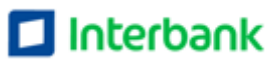

5. Cliente selecciona moneda y digita monto a depositar

| Interbank                | 🕼 Asistencia: 311 9000                                                       | 📕 # Cajero: 10009998 |
|--------------------------|------------------------------------------------------------------------------|----------------------|
| Selecciona la            | moneda y monto que deseas d<br>Soles Dólares<br>Ingresa el monto a depositar | <b>X</b><br>epositar |
| 1 2<br>4 5<br>7 8<br>. 0 | 3 S/<br>6<br>9<br>BORRAR<br>Confir                                           | mar                  |
|                          |                                                                              |                      |

6. Cliente digita número de cuenta

| Interbank                     | 🔮 Asistencia: 311 9000 📲 # Cajero: 10009998 |
|-------------------------------|---------------------------------------------|
| Número o                      | le cuenta destino                           |
|                               | Ingresa los 13 dígitos                      |
| 123<br>456<br>789<br>0 BORRAR | Confirmar                                   |
|                               |                                             |

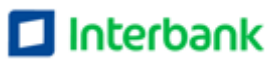

7. Cajero muestra pantalla informativa. Cliente da clic en "Introducir"

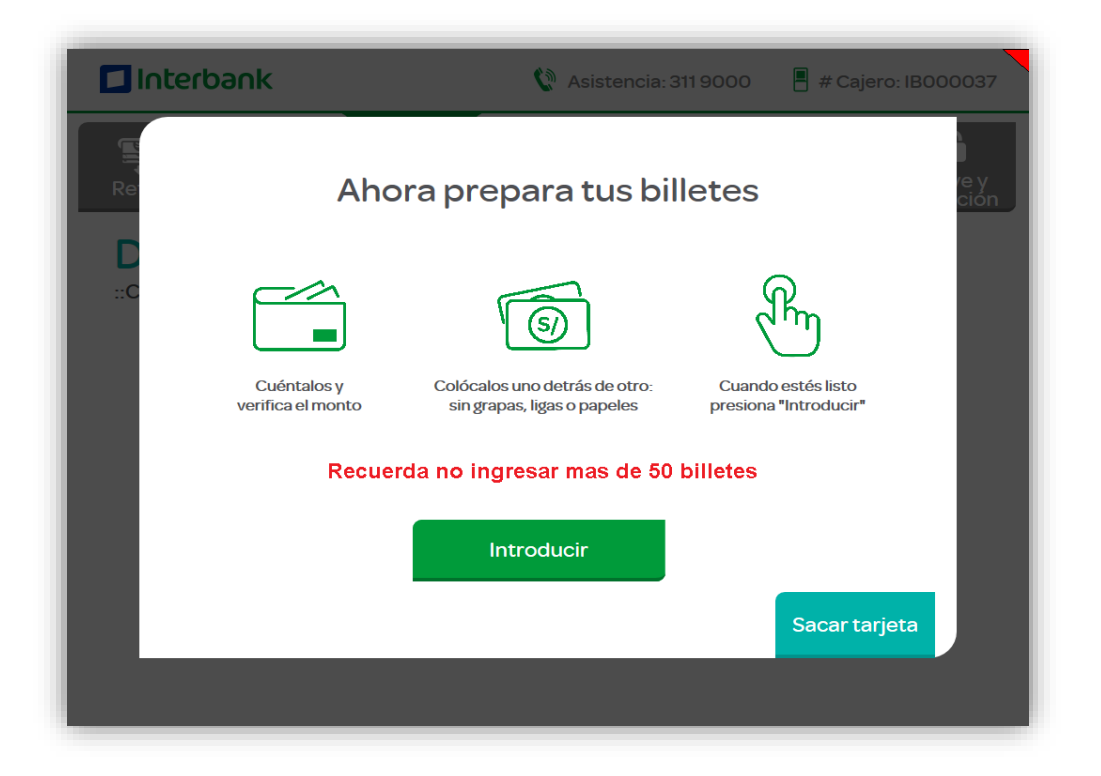

8. Cliente ingresa efectivo al cajero: cliente tiene 30 segundo para ingresar un máximo de 50 billetes.

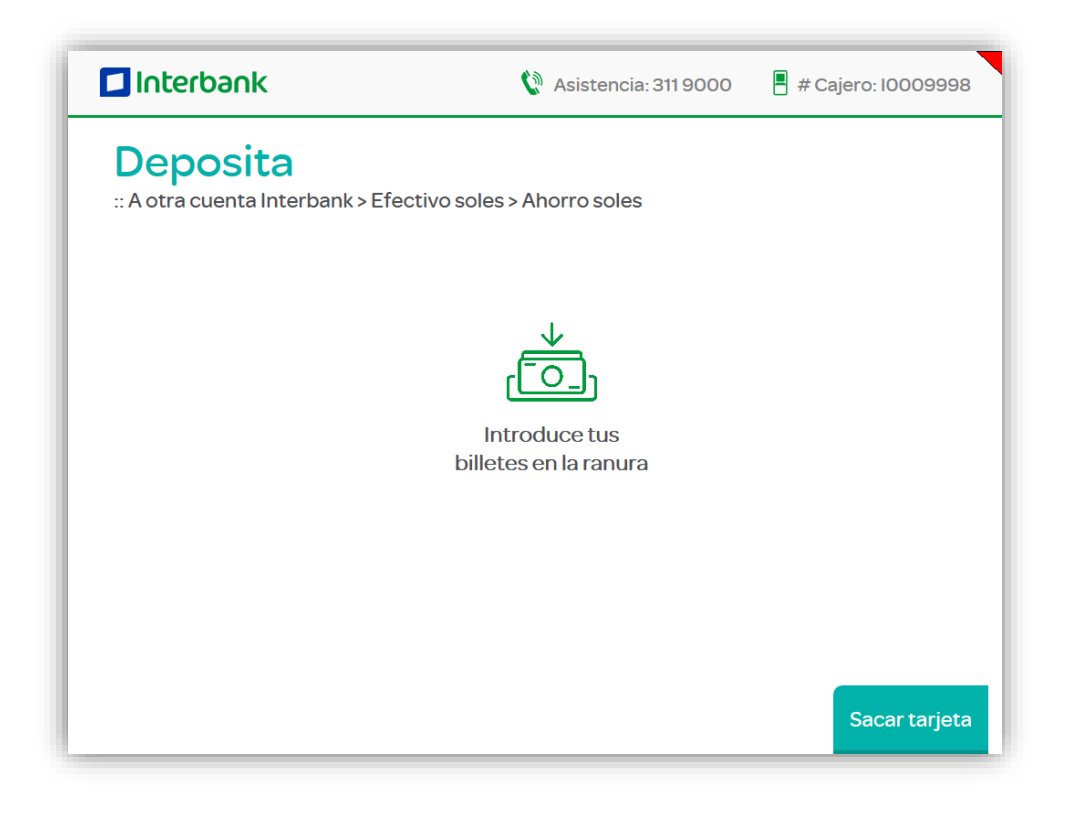

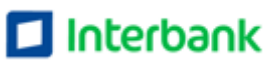

## Manual de Retiro de efectivo

1. Cliente ingresa tarjeta y clave de tarjeta

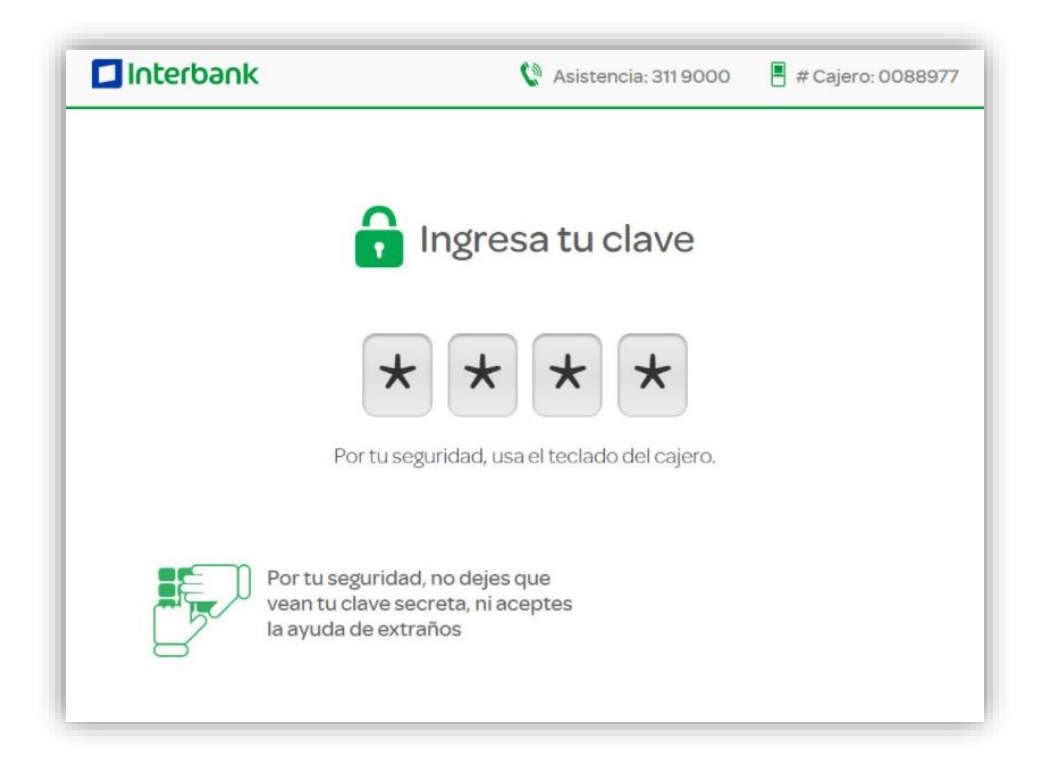

2. Cajero muestra menú principal, cliente selecciona monto y moneda a retirar o selecciona "otro monto en soles" para digitar el monto de su preferencia

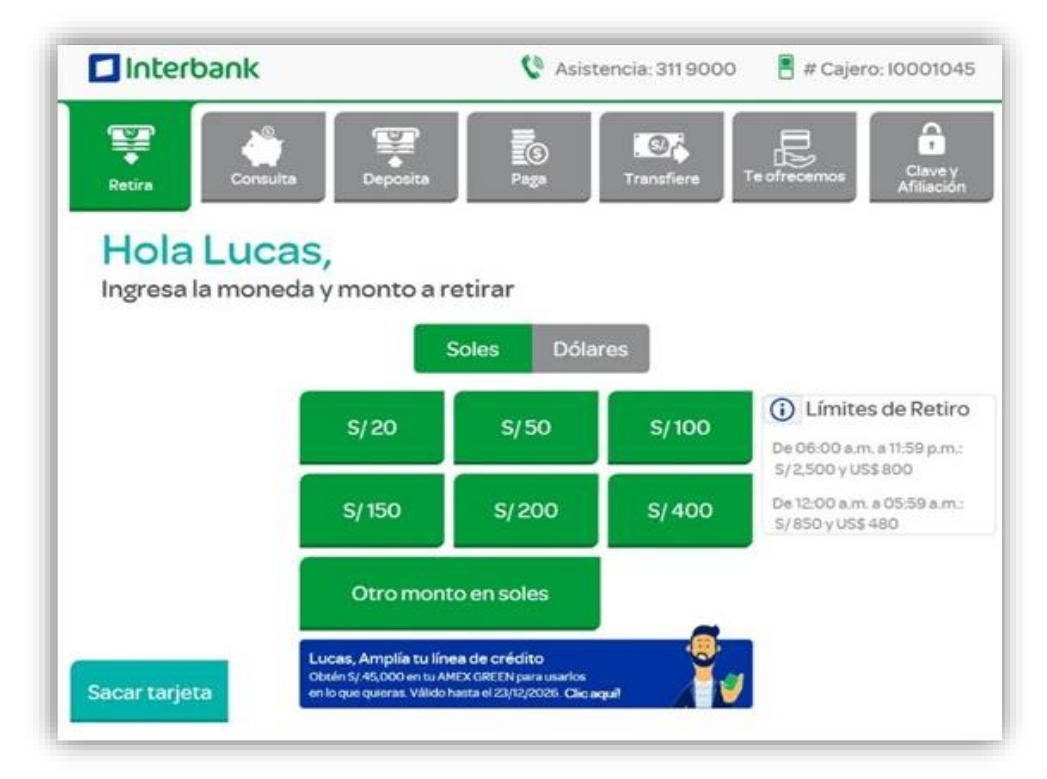

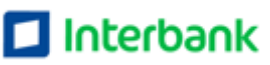

#### 3. Selecciona la cuenta cargo

| Interbank                                         | 🏠 Asistencia: 311 9000 🔋 # Cajero: 0088977 |
|---------------------------------------------------|--------------------------------------------|
| Retira                                            | Paga                                       |
| <b>Retira</b><br>Selecciona el tipo y nombre de c | Monto a retirar: S/80<br>uenta de retiro   |
| Ahorro soles                                      | Ahorro Dólares                             |
| Cta. Cte. Soles                                   | Cta. Cte. Dólares                          |
| Tarjeta de Crédito                                |                                            |
| CTS Soles                                         | CTS Dólares                                |
| Sacar tarjeta                                     |                                            |

#### 4. Confirma si desea imprimir el recibo

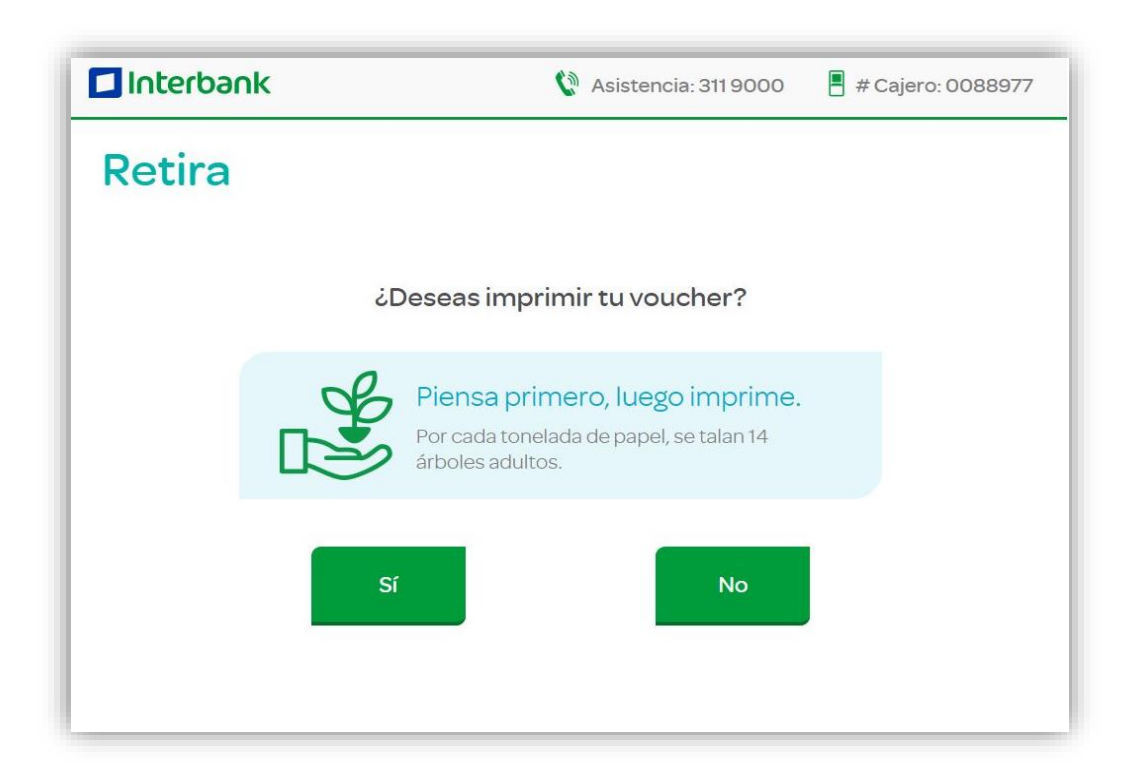

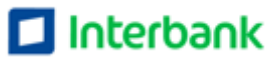

5. Se entrega el efectivo y devuelve la tarjeta ingresada. Indicar no se debe olvidar la tarjeta

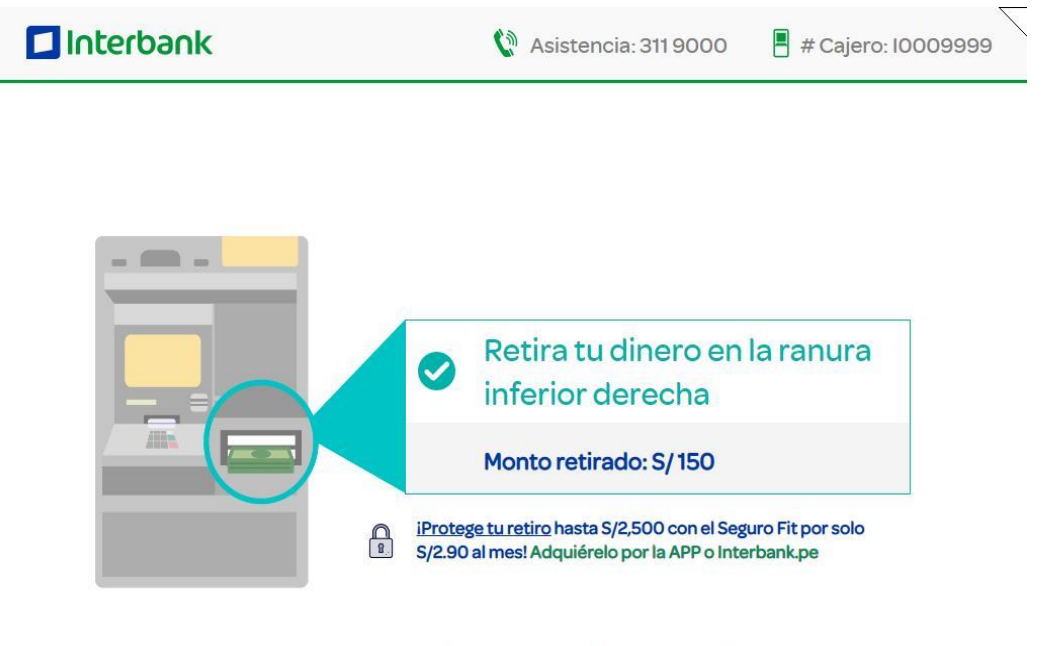

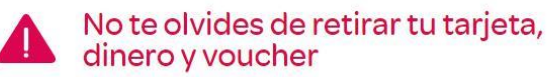

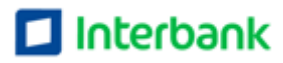

# Manuel Pago de Tarjeta de Crédito

1. Cliente ingresa tarjeta y clave de tarjeta

| Interbank                                             | 🕅 Asistencia: 311 9000                           | # Cajero: 0088977 |
|-------------------------------------------------------|--------------------------------------------------|-------------------|
| ô                                                     | Ingresa tu clave                                 |                   |
| *                                                     | * * *                                            |                   |
| Portus                                                | eguridad, usa el teclado del cajero.             |                   |
| Por tu segurida<br>vean tu clave s<br>la ayuda de ext | ad, no dejes que<br>ecreta, ni aceptes<br>traños |                   |

### 2. Cajero muestra menú principal y cliente selecciona "Paga"

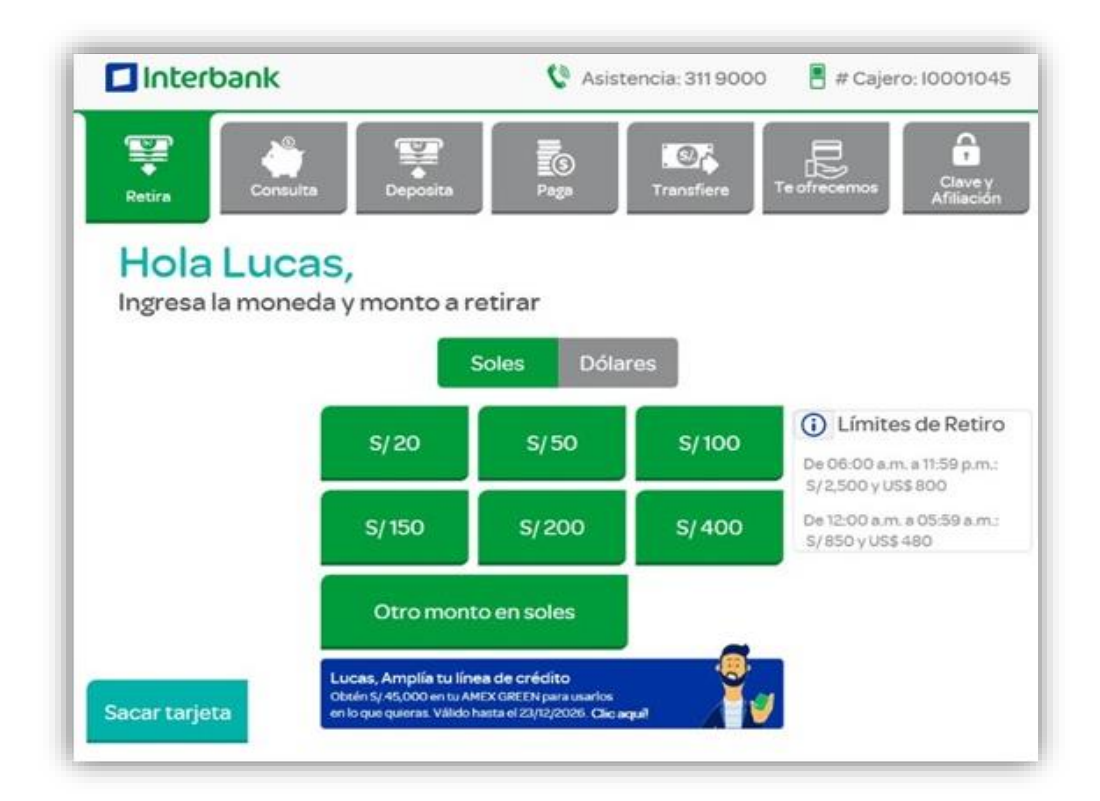

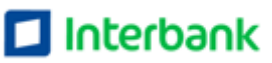

3. Cajero muestra tres opciones. Cliente selecciona "Pago de tarjetas de crédito"

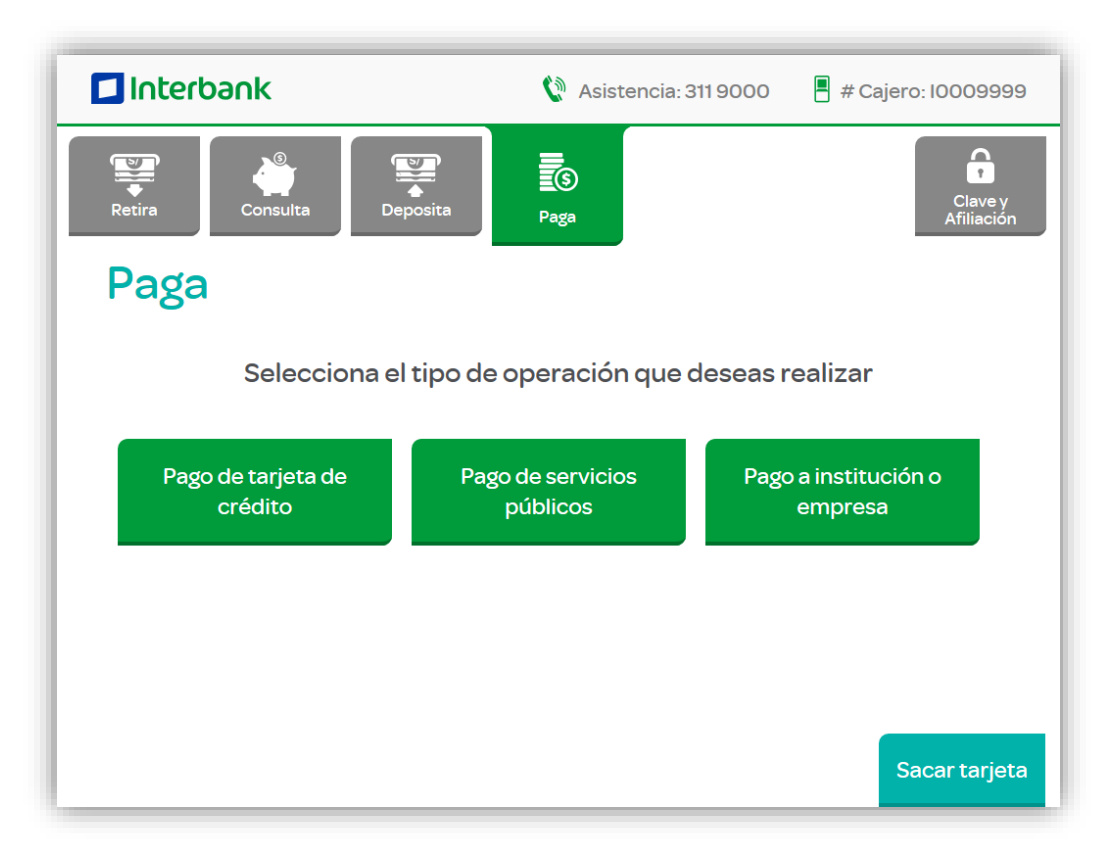

4. Cajero muestra la pantalla de tipo de efectivo a ingresar

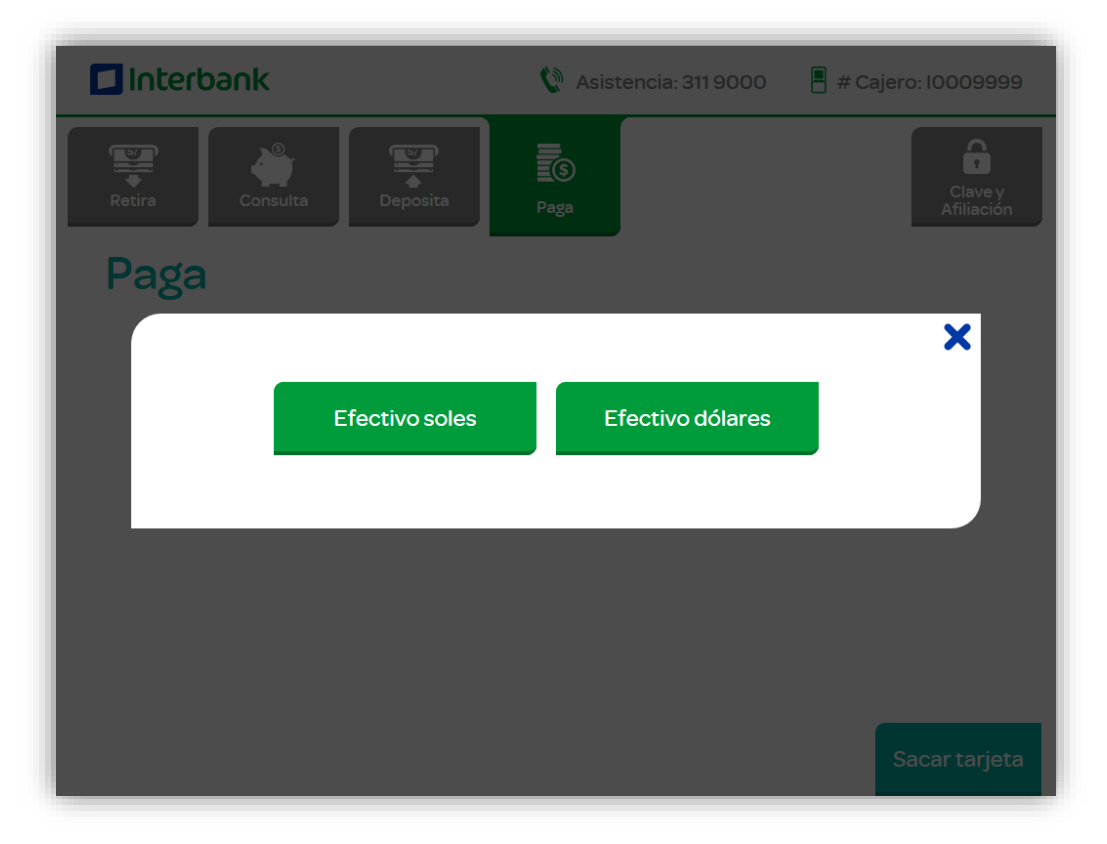

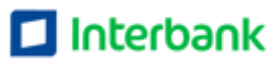

1. Cajero muestra tres opciones. Cliente selecciona "Otra tarjeta Interbank"

| Interbank                                   | 🕼 Asistencia: 31          | 19000 📲 # Ca | ajero: 10009999       |
|---------------------------------------------|---------------------------|--------------|-----------------------|
| Retira                                      | Paga                      |              | Clave y<br>Afiliación |
| Paga<br>:: Pago de tarjeta > Efectivo soles |                           |              |                       |
| Selecciona el tipo                          | o de tarjeta que de       | seas pagar   |                       |
| Mi tarjeta                                  | Otra tarjeta<br>Interbank | Otro ban     | со                    |
| Volver                                      |                           |              |                       |
|                                             |                           |              | Sacar tarjeta         |

6. Cajero muestra pantalla de tipo de deuda a pagar. Cliente selecciona una de ellas.

| Interbank                                           | 🕅 Asistencia: 311 9000 | 📕 # Cajero: 10009999  |
|-----------------------------------------------------|------------------------|-----------------------|
| Retira                                              | Paga                   | Clave y<br>Afiliación |
| Paga<br>:: Pago de tarjeta > Efectivo soles > Mi ta | arjeta                 |                       |
| Selecciona el tipo                                  | de deuda que deseas pa | agar                  |
| Deuda Soles                                         | Deuda Dólares          |                       |
| Volver                                              |                        |                       |
|                                                     |                        | Sacar tarjeta         |

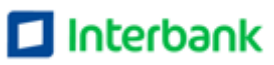

7. Cajero pide al cliente ingresar el monto a pagar. De acuerdo a lo indicado en el paso 4.

| Interbank                 | 🔇 Asistencia: 311 9000 📲 # Cajero: 10009999  |
|---------------------------|----------------------------------------------|
| Ingresa<br>Actualmente no | el monto a pagar<br>posees pagos pendientes. |
| 123<br>456                | S/                                           |
| 7 8 9<br>. 0 BORRAR       | Confirmar                                    |
|                           |                                              |

8. Cliente digita el número de tarjeta de crédito a pagar. Luego presiona "Confirmar"

| Interbank      | 🕼 Asistencia: 311 9000  | 📕 # Cajero: 10009999 |
|----------------|-------------------------|----------------------|
| Ingresa el núm | nero de tarjeta a pagar | ×                    |
|                |                         |                      |
| 123 456        |                         |                      |
|                |                         | Confirmar            |
|                |                         |                      |

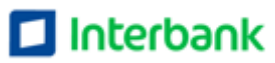

9. Cajero muestra pantalla informativa. Cliente da clic en "Introducir"

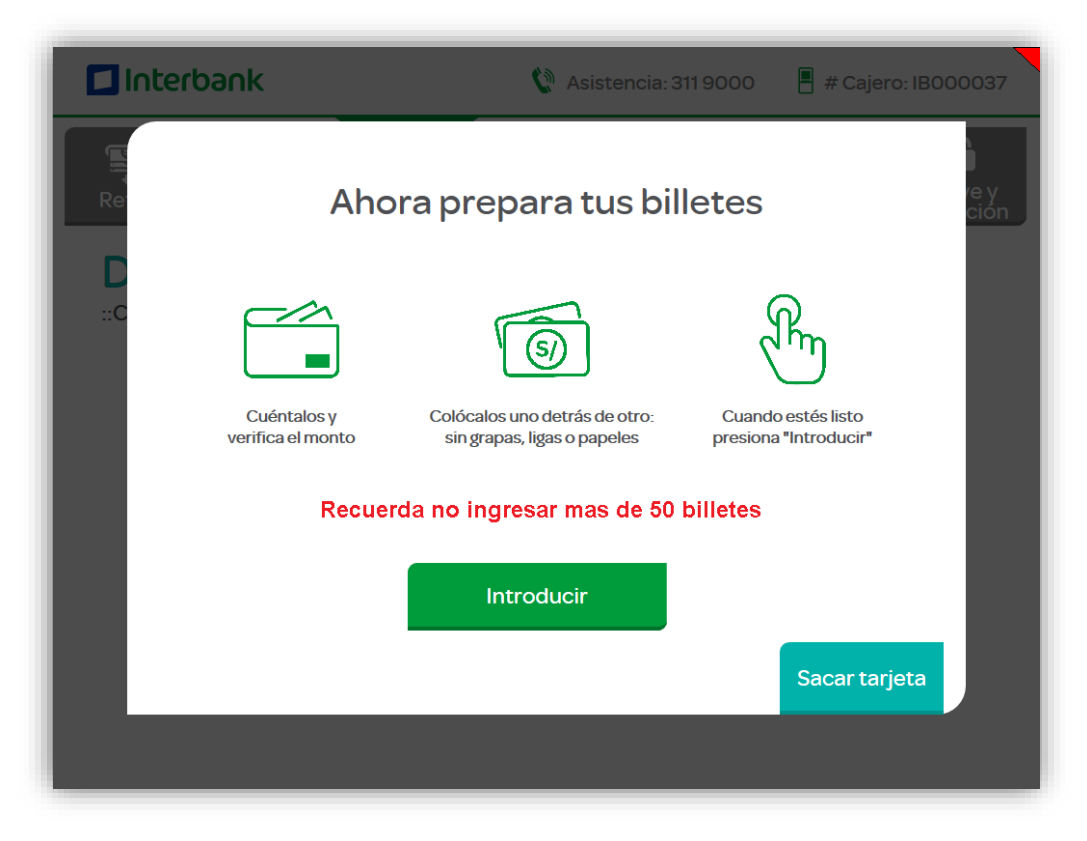

10. Cliente introduce los billetes.

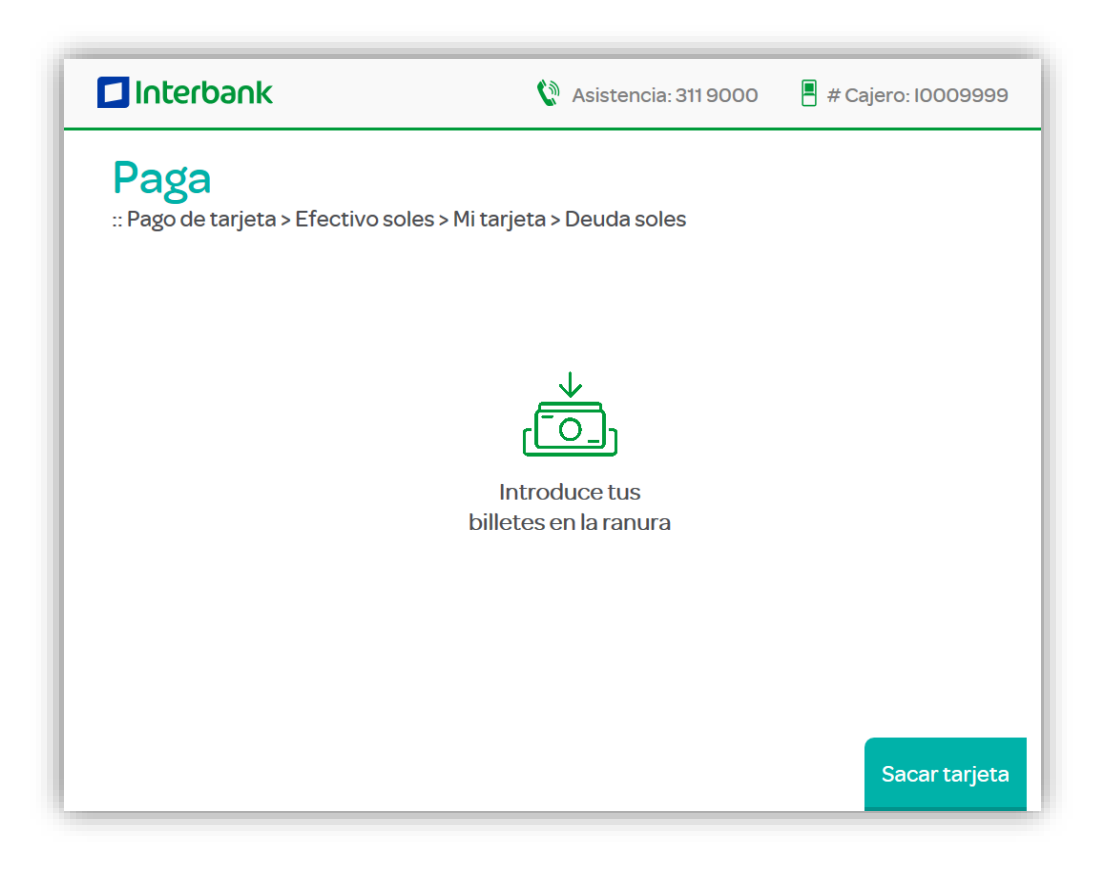

![](_page_11_Picture_4.jpeg)

11. Cajero muestra pantalla de resumen de efectivo ingresado. Cliente da clic en "Confirmar"

| 🗖 Interbar         | nk                                               | 🕅 Asistencia: 311 9000                   | 📕 # Cajero: 10009999 |
|--------------------|--------------------------------------------------|------------------------------------------|----------------------|
| Paga<br>:: Pago de | tarjeta > Efectivo soles > I                     | Mi tarjeta > Deuda soles                 |                      |
|                    | Monto a pagar                                    |                                          |                      |
|                    |                                                  | S/ 80.00                                 |                      |
|                    |                                                  |                                          |                      |
|                    | Detalle de efectivo ingres<br>Monto total ingres | ado: 1 billete de S/100<br>ado: S/100.00 |                      |
|                    |                                                  | Confirmar                                |                      |
|                    |                                                  |                                          |                      |
|                    |                                                  |                                          |                      |
|                    |                                                  |                                          | Sacar tarjeta        |

12. Cajero muestra pantalla de confirmación. Cliente da clic en "Confirmar

|                | ank                                      | 🕼 Asistencia: 311 9000                                                           | 📕 # Cajero: 10009999 |
|----------------|------------------------------------------|----------------------------------------------------------------------------------|----------------------|
| Pag<br>:: Pago | <b>ja</b><br>de tarjeta > Efectivo soles | > Mi tarjeta > Deuda soles                                                       |                      |
|                | (i) Por favor,                           | , confirma el pago solicitado                                                    |                      |
|                | Número de t<br>Monto a<br>Monto ingr     | tarjeta: ********5842<br>a pagar: S/80.00<br>resado: S/100.00<br>Vuelto: S/20.00 |                      |
|                | Cancela                                  | r Confirmar                                                                      |                      |
|                |                                          |                                                                                  | Sacar tarjeta        |

![](_page_12_Picture_4.jpeg)

13. Cajero confirma operación, se imprime el recibo y se entrega vuelto en el caso sea necesario.

| 🗖 Interbank                    | 🕅 Asistencia: 311 9000                     | 📕 # Cajero: 10009999                                  |
|--------------------------------|--------------------------------------------|-------------------------------------------------------|
| Paga<br>:: Pago de tarjeta > E | fectivo soles > Mi tarjeta > Deuda dólares | iHaz esta<br>operación<br>desde tu casa<br>o celular! |
|                                | 🕑 iOperación exitosa!                      |                                                       |
|                                | Monto pagado: \$24.00                      |                                                       |
|                                |                                            |                                                       |
|                                |                                            |                                                       |

### 14. Se muestra pantalla de finalización

![](_page_13_Picture_3.jpeg)

![](_page_13_Picture_4.jpeg)